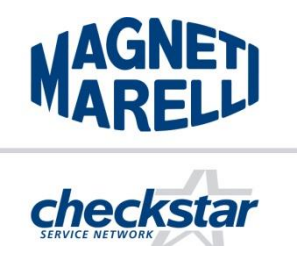

**TECHNEWS** 

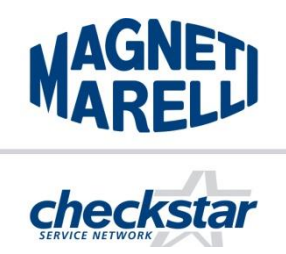

13.06.2018

Dotyczy: Instalowanie drukarki w oprogramowaniu AZO, w urządzeniach do testowania wtryskiwaczy Common Rail - Magneti Marelli seria DS1R / DS2R / CRU2R / MTBR / TBCR.

Informacja o sposobie podłączenia drukarki do oprogramowania AZO, oraz o możliwości sprawdzenia listy dostępnych sterowników drukarek.

1. Instalacja drukarki poprzez dedykowaną dla danego producenta drukarek aplikację – na przykładzie HP

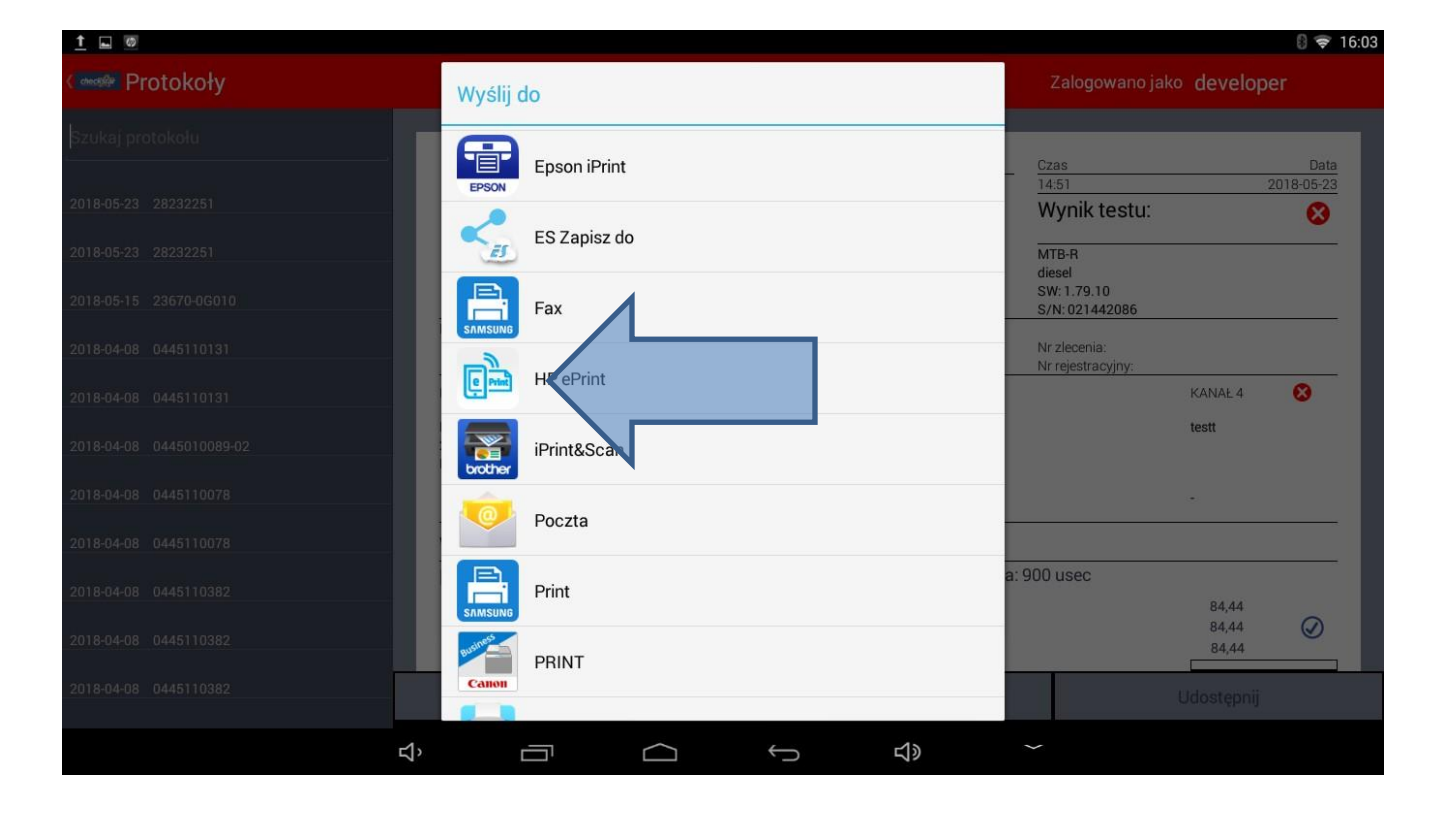

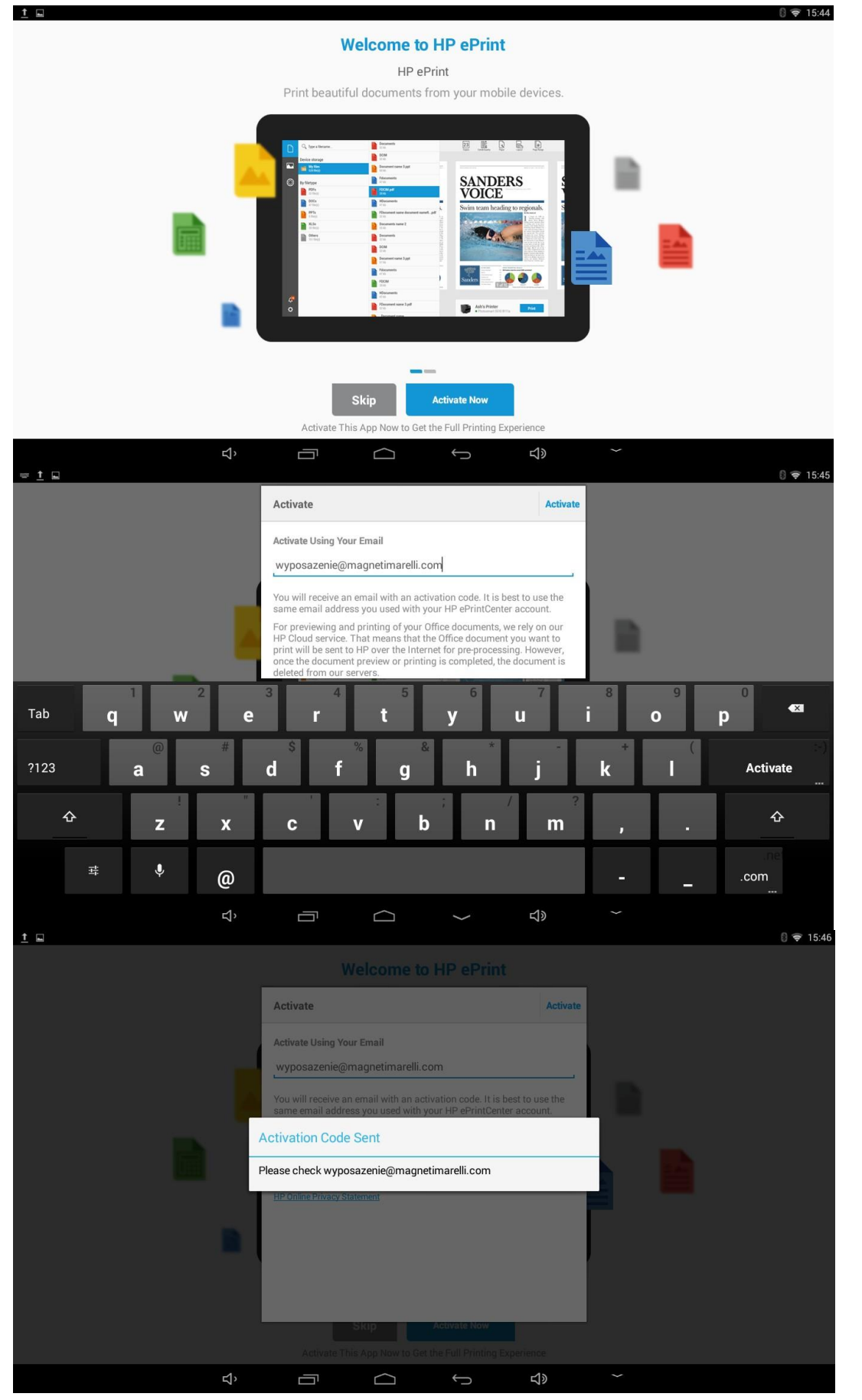

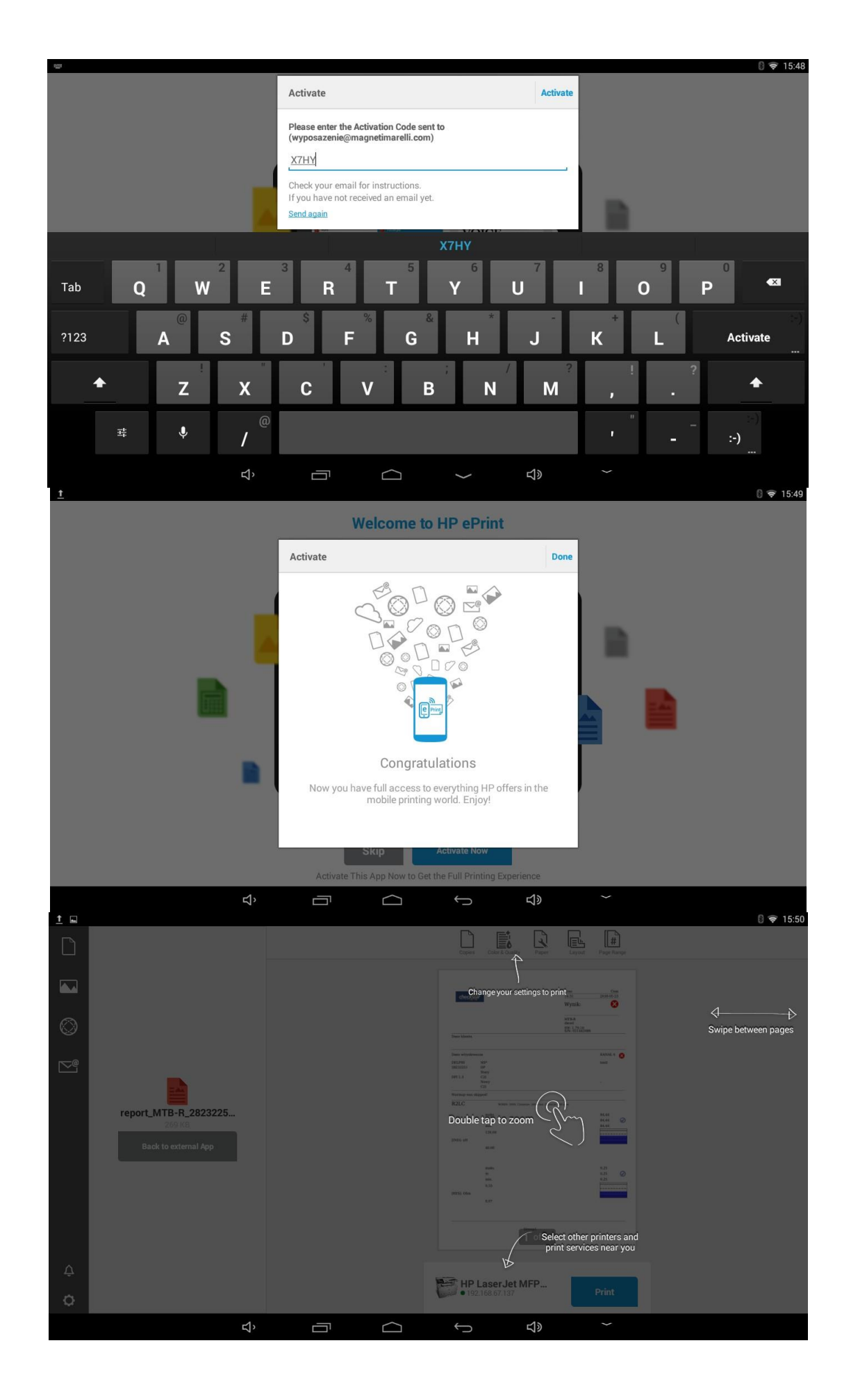

Po pomyślnej aktywacji, można przystąpić do wydruku

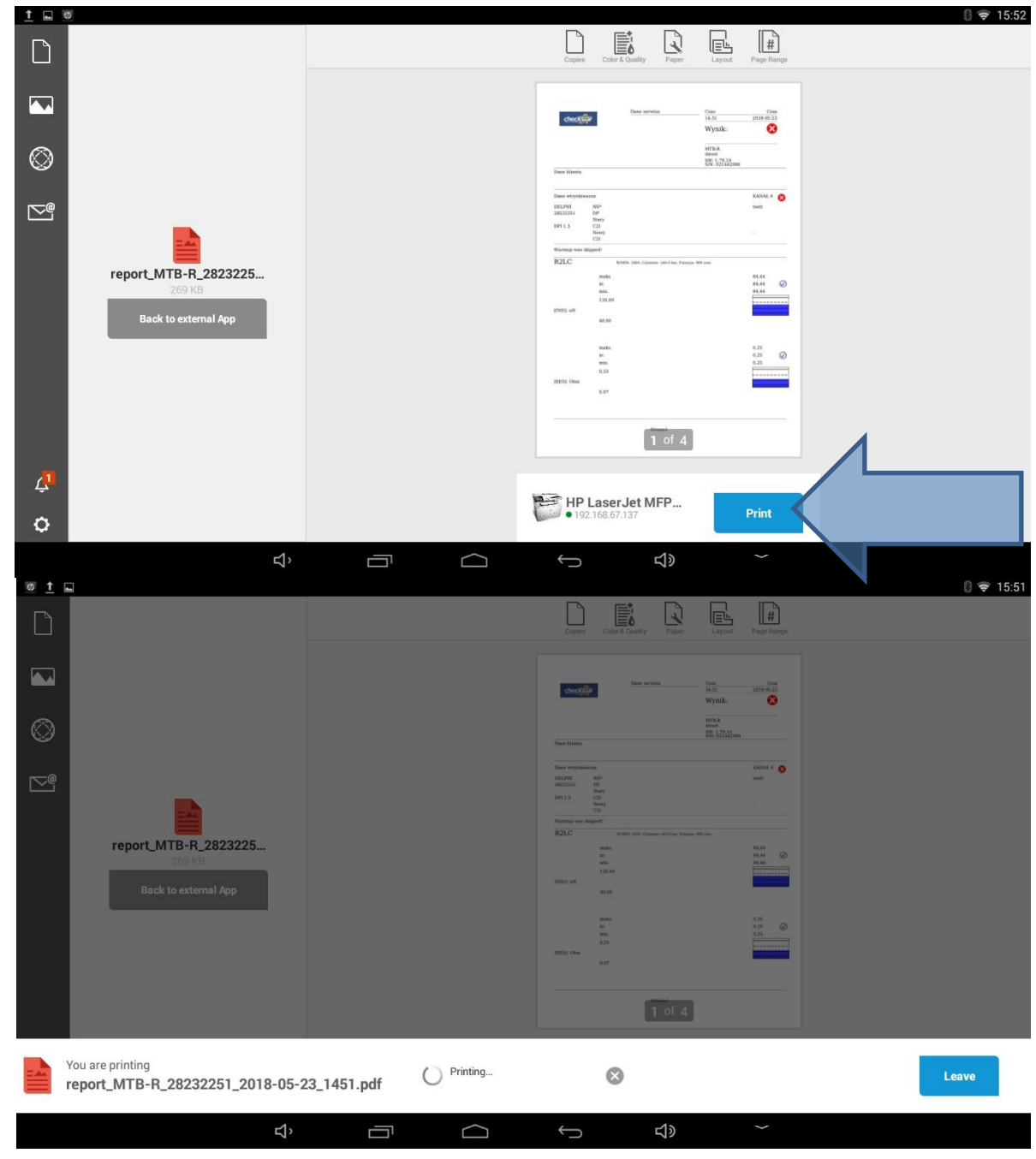

2. Instalacja drukarki poprzez aplikację uniwersalną

| ( <u>1</u>                                    |                               |                       |                      |                     |                                   |                | 🛿 🛜 10:5 |
|-----------------------------------------------|-------------------------------|-----------------------|----------------------|---------------------|-----------------------------------|----------------|----------|
| Constant Protokoły                            |                               |                       |                      |                     | Zalogowano jal                    | ∞ develo       | ber      |
| Szukaj protokołu                              | -                             |                       |                      |                     |                                   |                |          |
|                                               |                               |                       | Dane serwisu         |                     | Czas                              |                | Data     |
| 2018-05-23 28232251                           | chec                          | kstar                 |                      |                     | Wynik testu:                      |                | 8        |
| 2018-05-23 28232251<br>2018-05-15 23670-06010 |                               |                       |                      |                     | MTB-R<br>diesel<br>SW: 1.79.10    |                |          |
|                                               | Dane klienta                  |                       |                      |                     | 5/N:021442086                     |                |          |
| 2018-04-08 0445110131                         |                               |                       | Tel:<br>email:       |                     | Nr zlecenia:<br>Nr rejestracyjny: |                |          |
| 2018-04-08 0445110131                         | Dane wtryskiwacza             |                       |                      |                     |                                   | KANAŁ 4        | 8        |
| 2018-04-08 0445010089-02                      | DELPHI<br>28232251<br>DFI 1.3 | NS*<br>DP<br>StaryC2I |                      |                     |                                   | testt          |          |
| 2018-04-08 0445110078                         |                               | NowyC2I               |                      |                     |                                   |                |          |
| 2018-04-08 0445110078                         | Warmup was skipped            | !                     |                      |                     |                                   |                |          |
|                                               | R2LC                          | W/M                   | IN: 2000, Ciśnienie: | 160.0 bar, Pulsacja | : 900 usec                        |                |          |
| 2018-04-08 0445110382                         |                               | maks.                 |                      |                     | N                                 | 84,44<br>84.44 | 0        |
| 2018-04-08 0445110382                         |                               | si.<br>min.           |                      |                     |                                   | 84,44          |          |
| 2018-04-08 0445110382                         | Zapisz prz                    | ez USB                |                      | l suń               |                                   | Udostępnij     |          |
|                                               | ŷ Û                           |                       | Ĵ                    | 」<br>し              | ~ ] /                             |                |          |

# Z ekranu podglądu zapisanych protokołów nacisnąć "Udostępnij"

# Następnie wybrać aplikację "PrintHand"

| 1 🖬 🐻                 |                  |                                         | B 🗢 10:56               |
|-----------------------|------------------|-----------------------------------------|-------------------------|
| Comme Protokoły       | Wyślij do        | Zalogowano jak                          | o developer             |
|                       | B                |                                         |                         |
|                       | Fax Fax          |                                         | Data<br>2018-05-23<br>X |
|                       | HP ePrint        | MTB-R                                   |                         |
|                       |                  | diesel<br>SW: 1.79.10<br>S/N: 021442086 |                         |
|                       | iPrint&Scan      | Nr zlecenia:<br>Nr rejestracyjny:       |                         |
|                       | Poczta           |                                         | KANAL 4                 |
|                       | Print            |                                         | testt                   |
| 2018-04-08 0445110078 | PRINT            | 0:000 //000                             |                         |
| 20 8-04-08 0445110382 | PrintHand        | a. 900 usec                             | 84,44<br>84,44 🕢        |
| 2018-04-08 0445110382 | Wyślij przez LAN |                                         | Udostępnij              |
| <b>立</b> 、            |                  | ~                                       |                         |

#### Rozwinąć menu wyboru drukarki

|                                                                                     |                                                                                | 🛿 🛜 10:57 |
|-------------------------------------------------------------------------------------|--------------------------------------------------------------------------------|-----------|
| < 🚑 Podgląd                                                                         |                                                                                |           |
| /storage/emulated/0/reports<br>report_MTB-R_28232251_2018-05-23_1451.pdf<br>1 stron | theorem East services Cass Cass 1451 201805-23<br>Wynik: 😵                     |           |
| Drukuj                                                                              | MTIN-R<br>desel                                                                |           |
| Opcje drukarki                                                                      | SN: 15742000                                                                   |           |
| Nie wybrano drukarki                                                                | Dane wtryskiwisza KANAL4 😵                                                     |           |
| Opcje dokumentu                                                                     | DELPHI N8* teat<br>28232251 DP<br>Stary                                        |           |
| Brak opcji dokumentu                                                                | Dri 1.3 Cai<br>Novy<br>C21                                                     |           |
|                                                                                     | Warmup was skipped! R2LC WMN 2000. Citaterine 160.8 her. Pulnarge 300 une:     |           |
|                                                                                     | maku. 04.44<br>60. 04.44<br>20.00<br>UNO) wH<br>40,00                          |           |
|                                                                                     | make. 0.25 ⊘<br>ac. 0.25 ⊘<br>ana. 0.25<br>0.55 0.000<br>[MISS]. 0.000<br>0.07 |           |
|                                                                                     | Strengt                                                                        |           |
|                                                                                     | 1 z 1                                                                          |           |
| ¢. E                                                                                |                                                                                |           |

Wybrać sposób łączenia – w przypadku podłączenia drukarki poprzez gniazdo USB, wybrać odpowiedni przycisk

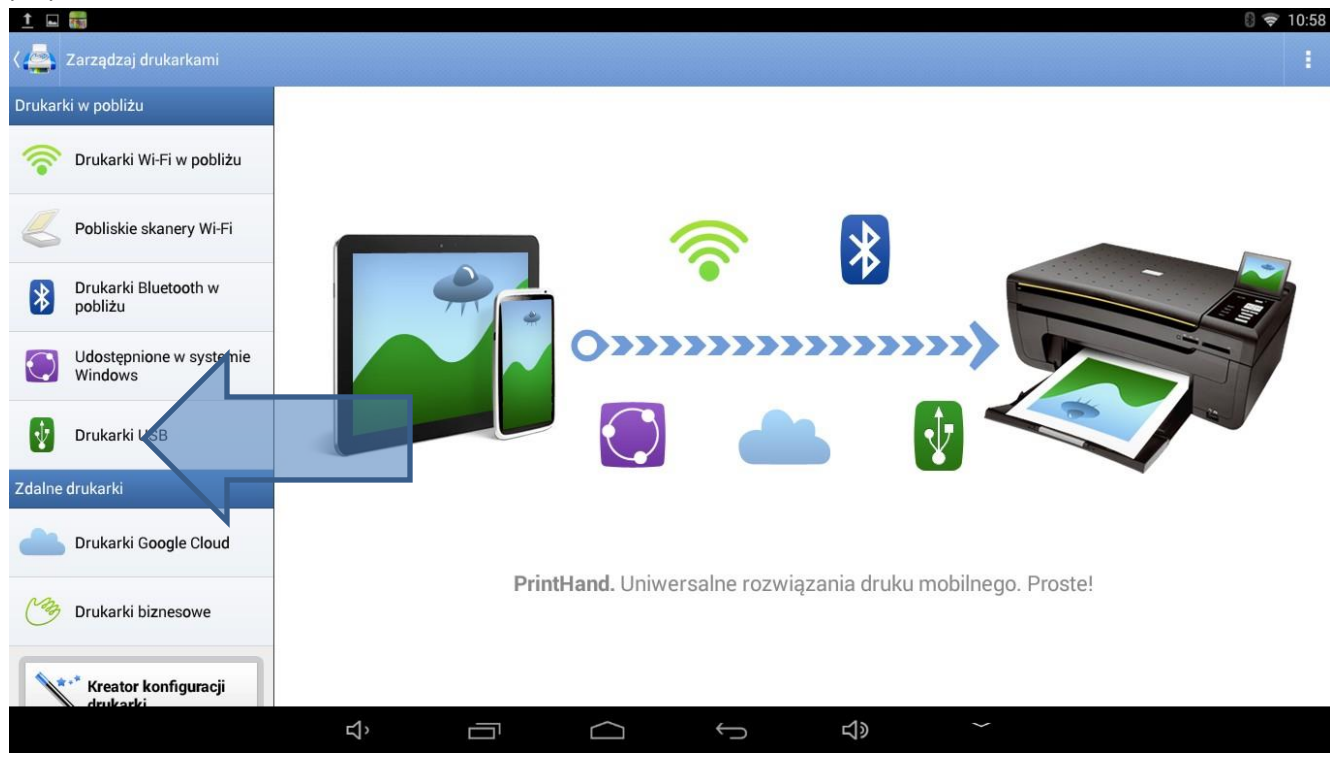

W przypadku gdy podłączona przez USB drukarka jest obsługiwana (w programie wgrane są do niej sterowniki), nastąpi automatyczne rozpoznanie drukarki. W innym przypadku należy kliknąć na przycisk drukarki i przejść do ręcznego wyboru sterownika

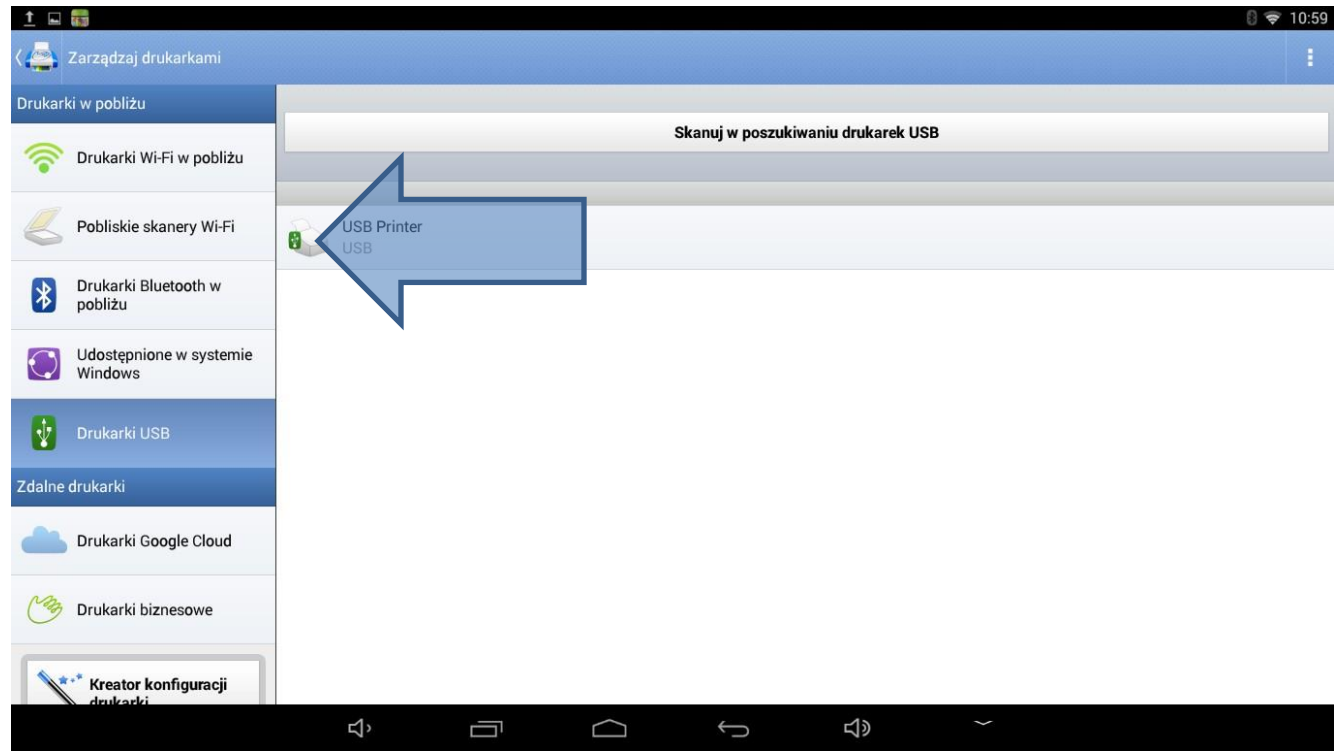

Dokonać ręcznego wyboru i następnie wybrać wymagany sterownik

| <u>†</u>   | 1830                               |                                                                         | 🛿 🗢 10:59 |
|------------|------------------------------------|-------------------------------------------------------------------------|-----------|
|            |                                    |                                                                         |           |
| Drukar     | ki w pobliżu                       |                                                                         |           |
| (()•       | Drukarki Wi-Fi w pobliżu           | Skanuj w poszukiwaniu drukarek USB                                      |           |
| K          | Pobliskie skanery Wi-Fi            | USB Printer<br>USB                                                      |           |
| *          | Drukarki Bluetooth w<br>pobliżu    | Nie znaleziono sterownika drukarki. Możesz wybrać sterownik<br>ręcznie. |           |
| $\bigcirc$ | Udostępnione w systemie<br>Windows |                                                                         |           |
| ¥          |                                    | Anuluj Nybierz ręcznie                                                  |           |
| Zdalne     |                                    |                                                                         |           |
|            | Drukarki Google Cloud              |                                                                         |           |
| Cag        | Drukarki biznesowe                 |                                                                         |           |
|            | Kreator konfiguracji               |                                                                         |           |
|            |                                    | Ý Ū Ý Ý Ý                                                               |           |

W ten sposób można również podejrzeć aktualną listę obsługiwanych modeli drukarek.

| <u>1</u> 🖬 📰                       |          |                                        | 8 🗢 11:01 |
|------------------------------------|----------|----------------------------------------|-----------|
| 🕻 🚔 Zarządzaj drukarkami           |          | Wybierz model drukarki                 | 1         |
| Drukarki w pobliżu                 |          | Szukai                                 |           |
| 🛜 Drukarki Wi-Fi w pobliżu         |          |                                        |           |
| Pobliskie skanery Wi-Fi            | USB Prin | EPSON L566 Series<br>EPSON L810 Series |           |
| Drukarki Bluetooth w<br>pobliżu    |          | EPSON L850 Series                      |           |
| Udostępnione w systemie<br>Windows |          | Epson M200 Series Epson M205 Series    |           |
| 🖞 Drukarki USB                     |          | Epson MC                               |           |
| Zdalne drukarki                    |          | Epson ME                               |           |
| Drukarki Google Cloud              |          | Epson MJ                               |           |
| C Drukarki biznesowe               |          | Epson NX230 TX230                      |           |
|                                    |          | Epson NX430 TX435                      |           |
| Kreator konfiguracji               |          | Epson Offirio PX                       |           |
|                                    | り<br>い   |                                        | ~         |

3. W przypadku podłączania drukarki poprzez sieć Wi-Fi, należy włączyć drukarkę i przejść do wyszukiwania

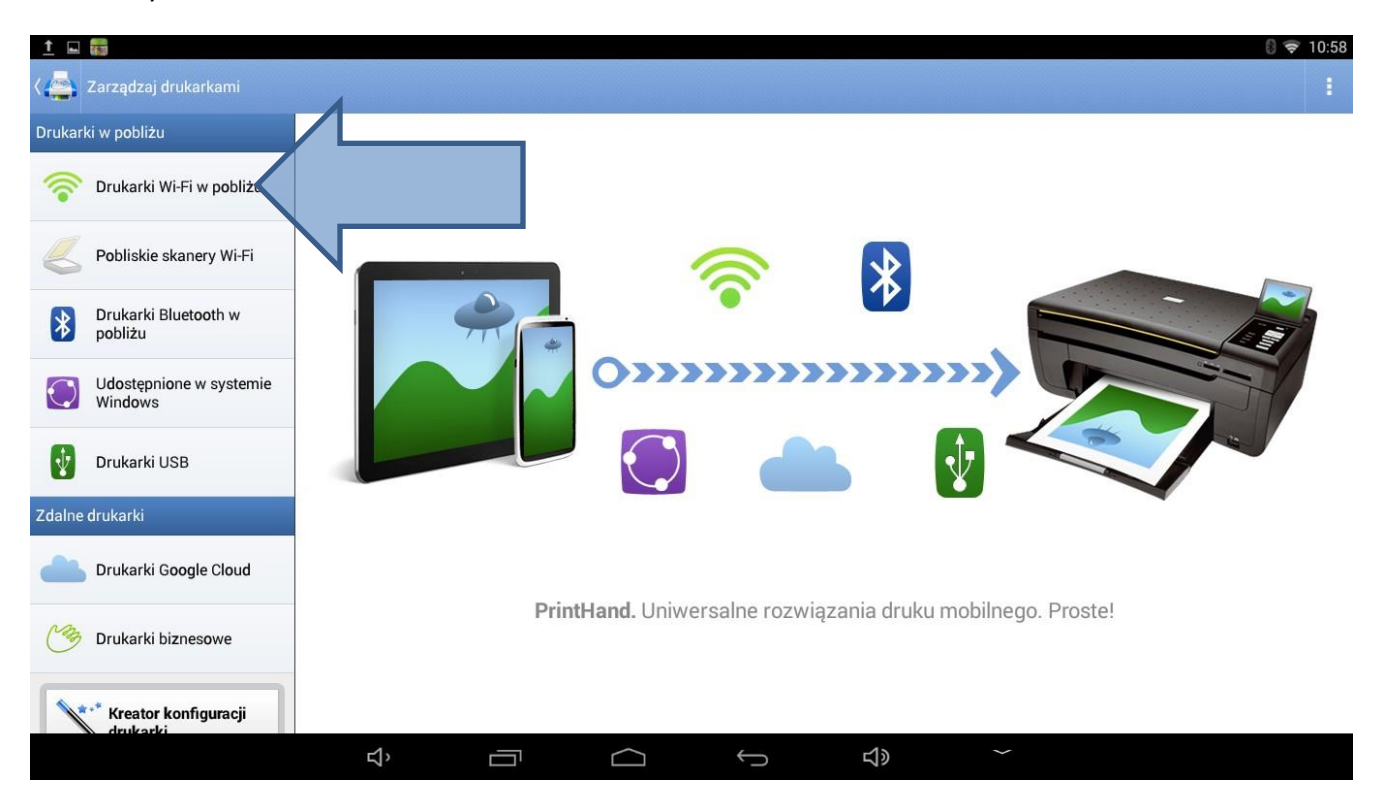

Jeśli nie zostanie wybrany automatycznie sterownik, należy wybrać go ręcznie, lub wybrać sterownik ogólny.

| <u> </u>                           |                  |                                           |                                                                     |                                                |          | U 🗢 11:01   |
|------------------------------------|------------------|-------------------------------------------|---------------------------------------------------------------------|------------------------------------------------|----------|-------------|
| 🕻 🚔 Zarządzaj drukarkami           |                  |                                           |                                                                     |                                                |          |             |
| Drukarki w pobliżu                 |                  |                                           |                                                                     |                                                |          |             |
| 💮 Drukarki Wi-Fi w pobliżu         | _                | Skanuj w pos                              | zukiwaniu drukarek Wi-F                                             | 1                                              | Ręczna k | onfiguracja |
| -                                  | Znaleziono 5 di  | rukarek                                   |                                                                     |                                                |          |             |
| Pobliskie skanery Wi-Fi            | SHAR             | P MX-3100N<br>68.67.99, rdv39a459–a00     |                                                                     |                                                |          |             |
| Drukarki Bluetooth w pobliżu       | HP La:<br>192.16 | Nie znaleziono ster<br>sterownika ogólneg | ownika drukarki i zalec<br>jo. Wydruki mogą być o<br>rownik recznie | amy użycie zamiast nieg<br>czarno-białe. Można | 0        |             |
| Udostępnione w systemie<br>Windows | SHAR<br>192.10   | Towniez wybrac ste                        | nownik ręcznie.                                                     |                                                |          |             |
| Drukarki USB                       | Zebra 192.10     | Anuluj                                    | Wybierz ręcznie                                                     | Użyj ogójnego                                  |          |             |
| Zdalne drukarki                    | Zebra 192.16     | Printer<br>68.67.96, ZBR3720440           |                                                                     |                                                |          |             |
| Drukarki Google Cloud              |                  |                                           |                                                                     |                                                |          |             |
| Orukarki biznesowe                 |                  |                                           |                                                                     |                                                |          |             |
| Kreator konfiguracji               |                  |                                           |                                                                     |                                                |          |             |
|                                    | Ц,               |                                           | $\Box$                                                              |                                                |          |             |

W przypadku gdy zostanie wybrany sterownik ogólny, przy próbie wydruku protokołu pojawi się komunikat o konieczności aktualizacji

| <u>†</u> 🖬 📷                                                        |                  |                                     |                                                              | 8 😴 11:02     |
|---------------------------------------------------------------------|------------------|-------------------------------------|--------------------------------------------------------------|---------------|
| ८ 🚔 Podgląd                                                         |                  |                                     |                                                              | 1             |
| /storage/emulated/0/reports<br>report_MTB-R_28232251_201<br>1 stron | 8-05-23_1451.pdf | checksfar                           | Date servise Cass<br>14.53 2016<br>Wynik:                    | Cass<br>05-23 |
| Druk                                                                | uj               |                                     | MTB-R<br>dresel                                              | _             |
| Opcje drukarki                                                      |                  | Dane klienta                        | 8/N: 021442086                                               |               |
| HP LaserJet MFP M426dw                                              |                  |                                     |                                                              |               |
| NPIC2595F                                                           | • >              | Dane wtryskiwacza<br>DELPHI NS*     | KANA                                                         | 12.4 🔕        |
| Papier<br>Automatyczny – A4                                         | >                | 28232251 DP<br>Stary<br>DFI 1.3 C21 | y<br>7                                                       |               |
| Tryb wydruku                                                        | ×                | Warmup was skipped!                 |                                                              |               |
| Normalny                                                            | /                | R2LC                                | W/MIN: 2010, Chinismus: 240.0 http://www.palmarga: 900 unsec |               |
| Taca<br>Ustawienie domyślne drukarki                                | >                | 10<br>67<br>10                      | naks. 84,44<br>r. 84,44<br>iii. 84,44                        | 0             |
| Tryb dwustronny<br>Wyłacz                                           | >                | 12<br>(IND) «H                      | 0.00                                                         |               |
| Opcje dokumentu                                                     |                  |                                     |                                                              |               |
| Obszar wydruku<br>Dopasuj do rozmiaru papieru                       | >                | 10<br>67<br>10                      | saks. 0.25<br>r. 0.25<br>in. 0.25                            | 0             |
| Opcje zaawansowane                                                  |                  | [RES]: Ohm                          |                                                              |               |
| Sterownik<br>generic pcl 5e/pcl xl printer                          | >                | 0,0                                 | ,97                                                          |               |
| Protokół<br>RAW                                                     | >                |                                     | Stronal                                                      |               |
|                                                                     |                  |                                     | 1 z 1                                                        |               |
|                                                                     | с,<br>П          |                                     | 1» ~                                                         |               |

By upewnić się, że dana drukarka będzie współpracować z programem AZO, wskazane jest wydrukowanie strony testowej

| <u>†</u> 🖬 🐻                                                             |                                                   |                                                           |                                                                  | B 🗢 11:04                               |
|--------------------------------------------------------------------------|---------------------------------------------------|-----------------------------------------------------------|------------------------------------------------------------------|-----------------------------------------|
| Ka Podgląd                                                               |                                                   |                                                           |                                                                  |                                         |
| /storage/emulated/0/reports<br>report_MTB-R_28232251_2018-05-<br>1 stron | ·23_1451.pdf                                      |                                                           | checksfar                                                        | Com<br>Tasi com<br>Tasi com<br>Wynik: € |
| Drukuj                                                                   |                                                   |                                                           |                                                                  | STTP-8<br>direct                        |
| Opcje drukarki                                                           |                                                   |                                                           | Dane klients                                                     | 87%/ 02144200m                          |
| NPIC2595F                                                                |                                                   |                                                           | Date stryskissera                                                | KANAL 4 🔕<br>Instit                     |
| Papier<br>Automatyczny – A4                                              | Wymagana aktua                                    | lizacja                                                   |                                                                  |                                         |
| Tryb wydruku<br>Normalny                                                 | Aby drukować, należy o<br>zrobić teraz lub wydruk | okonać aktualizacji do Tryb<br>ować stronę testową, aby s | ou Promium. Możesz to<br>praw <mark>I</mark> zić kompatybilność. | e Nineja 303 vien                       |
| Taca<br>Ustawienie domyślne drukarki                                     | Anului                                            | Drukui teraz strone estowa                                | Aktualizui                                                       | 76.44<br>94.44<br>91.44                 |
| Tryb dwustronny<br>Wyłącz                                                | 2.0000                                            |                                                           | 40.00                                                            |                                         |
| Opcje dokumentu                                                          |                                                   |                                                           |                                                                  |                                         |
| Obszar wydruku<br>Dopasuj do rozmiaru papieru                            |                                                   | >                                                         | 1048x.<br>127.<br>1010.<br>0.55                                  | 823<br>823<br>833                       |
| Opcje zaawansowane                                                       |                                                   |                                                           | (RUS) Ohm                                                        |                                         |
| Sterownik<br>generic pcl 5e/pcl xl printer                               |                                                   | >                                                         |                                                                  |                                         |
| Protokół<br>RAW                                                          |                                                   | >                                                         | Streat                                                           |                                         |
|                                                                          |                                                   |                                                           | 1 z 1                                                            |                                         |
|                                                                          | ÷                                                 | Ĵ<br>Ĵ                                                    | <b>り</b>                                                         | ~                                       |

### By zaś móc w pełni wykorzystać funkcje danej drukarki, należy dokonać aktualizacji do Trybu Premium

| <u>†</u> 🖬 🐻                                                               |                          |                        |                              |                                     | 8 😴 11:04            |
|----------------------------------------------------------------------------|--------------------------|------------------------|------------------------------|-------------------------------------|----------------------|
| K Podgląd                                                                  |                          |                        |                              |                                     | :                    |
| /storage/emulated/0/reports<br>report_MTB-R_28232251_2018-05-23<br>1 stron | _1451.pdf                |                        | chodsfor                     | uno serwina Czas<br>14.51<br>Wynik: | Cans<br>2018-05-23   |
| Drukuj                                                                     |                          |                        |                              | MTR-R<br>diesel                     |                      |
|                                                                            |                          |                        | Date klients                 | \$XX: 527442coss                    |                      |
| HP LaserJet MFP M426dw<br>NPIC2595F<br>Papier                              | Uaktualnij lub przyv     | wróæ wersjê Prem       | ium                          |                                     | KANNE C 🕥<br>testi   |
| Automatyczny – A4<br>Tryb wydruku                                          | Nowa aktualizacja        |                        |                              |                                     | ·                    |
| Normalny                                                                   | O Przywróć aktualizację  | (kupiłem ją wcześniej) |                              | Bill bac, Policacjie 2010 www.      |                      |
| Taca<br>Ustawienie domyślne drukarki                                       | 🔘 Uaktualnij lub Przywrć | iæ za pomoć Kodu promo | ocyjne <b>go</b>             |                                     | 84.44<br>84.44 Ø     |
| Tryb dwustronny<br>Wyłącz                                                  | Anuluj                   |                        | Kontynuuj                    |                                     |                      |
|                                                                            |                          |                        |                              |                                     |                      |
| Obszar wydruku<br>Dopasuj do rozmiaru papieru                              | >                        |                        | maka.<br>12.<br>min.<br>0.55 |                                     | 6.25<br>6.25<br>6.23 |
|                                                                            |                          |                        | (HES) Ohm                    |                                     |                      |
| Sterownik<br>generic pcl 5e/pcl xl printer                                 | >                        |                        | 0,07                         |                                     |                      |
| Protokół<br>RAW                                                            | >                        |                        |                              | Stromal                             |                      |
|                                                                            |                          |                        |                              | 1 z 1                               |                      |
| Ц,                                                                         | Ē                        | ¢                      | <b>山</b> 》                   | ~                                   |                      |

# Co wiąże się z jednorazową opłatą poprzez system PayPal

| 1 🖬 📾                                                                 |                         |                      |                              |                                     | 🕄 🗢 11:05               |
|-----------------------------------------------------------------------|-------------------------|----------------------|------------------------------|-------------------------------------|-------------------------|
| K Podgląd                                                             |                         |                      |                              |                                     | :                       |
| /storage/emulated/0/reports<br>report_MTB-R_28232251_2018-<br>1 stron | 05-23_1451.pdf          |                      | chedistar                    | er services Czes<br>14:53<br>Wynik: | Case<br>2018-05-22<br>3 |
| Drukuj                                                                |                         |                      |                              | MTR-B<br>diesel                     |                         |
| Opcje drukarki                                                        |                         |                      | Dane klienta                 | 87% 1 <sub>0</sub> 27442006         | _                       |
| HP LaserJet MFP M426dw<br>NPIC2595F                                   | )                       |                      | Dene wirjokiwacza            |                                     | KANALA S                |
| Papier<br>Automatyczny – A4                                           | Uaktualnij lub przyv    | wróæ wersjê Prem     | ium                          |                                     |                         |
| Tryb wydruku<br>Normalny                                              | 🔿 Zakupy z poziomu apli | ikacji w Google Play |                              | bil bar Palancja 903 nast           |                         |
| Taca<br>Ustawienie domyślne drukarki                                  | Płatność przez PayPal   |                      |                              |                                     | лен<br>яем Ø            |
| Tryb dwustronny<br>Wyłacz                                             | Anuluj                  |                      | Kontynuuj                    |                                     |                         |
| Opcje dokumentu                                                       |                         |                      |                              |                                     |                         |
| Obszar wydruku<br>Dopasuj do rozmiaru papieru                         | >                       |                      | noka.<br>se.<br>nin.<br>0.55 |                                     | 8.25<br>8.23<br>8.23    |
| Opcje zaawansowane                                                    |                         |                      | IRES) Ohm                    |                                     |                         |
| Sterownik<br>generic pcl 5e/pcl xl printer                            | >                       |                      |                              |                                     | -0                      |
| Protokół<br>RAW                                                       | >                       |                      |                              | Strenal                             |                         |
|                                                                       |                         |                      |                              | 1 z 1                               |                         |
|                                                                       | с <sup>у</sup>          | ↓<br>↓               | <b>り</b>                     | $\sim$                              |                         |

Więcej informacji można uzyskać od: Wojciech Wiecheć wojciech.wiechec@magnetimarelli.com kom. +48 602 778 926

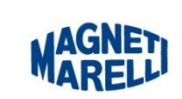

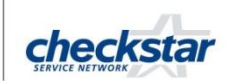

Magneti Marelli Aftermarket Sp. z o.o. Plac Pod Lipami 5 40-476 Katowice – Polska Tel. +48 32 603 61 07 - Fax. +48 32 603 61 08 www.rg2-magnetimarelli.pl